از طریق پورتال سازمان امور دانشجویان و از صفحه اصلی سایت، بر روی گزینه ثبت نام موجود در سمت راست بالای صفحه یا گزینه ثبت نام موجود در بخش ثبت نام وسط صفحه، کلیک نمایید. (تصویر ۱)

| $17^{\mu}\eta \vee _{\mathcal{A}}g_{\mu}g_{\mu}^{\mu}g_{\mu}^{\mu}g_{\mu}g_{\mu}^{\mu}g_{\mu}g_{\mu}^{\mu}g_{\mu}g_{\mu}g_{\mu}g_{\mu}g_{\mu}g_{\mu}g_{\mu}g_$ |                                                                                                    | و به ستسیما                                                      | ورود ثبت نام ورود کاریران دانشگا                                                         |
|----------------------------------------------------------------------------------------------------|----------------------------------------------------------------------------------------------------|------------------------------------------------------------------|------------------------------------------------------------------------------------------|
|                                                                                                    | æ <b>=</b> q                                                                                                    | یــران<br>نئاوری 🛧 فدمات سوالات مقداول<br>ویـان                  | بالغار با جمه وری اسلامی ا<br>بالغار با وزارت علوم تحقیقاتوه<br>مور با سازمان امور دانشج |
|                                                                                                    |                                                                                                    |                                                                  |                                                                                          |
|                                                                                                    |                                                                                                    |                                                                  | 6                                                                                        |
|                                                                                                    |                                                                                                    |                                                                  |                                                                                          |
| ی سامانہ" در منوی                                                                                                    | ی از ورود به سامانه از طریق گزینه "پشتیبان<br>محجه مطلبه                                                                                | با پشتیبانی فنی، پس                                              |                                                                                          |
| $\langle \rangle$                                                                                                    | support@saoافدام نمایید                                                                                                    | از طریق ایمیل rg.ir                                              | 🕥 "خدمات" یا ا                                                                           |
|                                                                                                    |                                                                                                    |                                                                  |                                                                                          |
|                                                                                                    |                                                                                                    |                                                                  |                                                                                          |
|                                                                                                    | 00                                                                                                    |                                                                  |                                                                                          |
|                                                                                                    |                                                                                                    |                                                                  |                                                                                          |
|                                                                                                    |                                                                                                    | 0                                                                |                                                                                          |
|                                                                                                    | •                                                                                                    | -                                                                |                                                                                          |
| اخبار                                                                                                    | ئېت ئام                                                                                                    | خدمات                                                            |                                                                                          |
| درفواست ایرز اولیه دانشجویی<br>۱۰. په ۲۰۱۵ - ۲۰۱۵ س. ۱۰. ۲۰۱۵ م. ۲۰۱۵ م. ۲۰۱۵                                                                                                    | کاربر در الی به منفور ورود به سفانه افور داستجوین می بیست در سیسنم<br>عضو شده باشید. برای ثبت نام در سامانه از لینگ زیر استفاده نمایید. |                                                                  |                                                                                          |
| اطلعيه در خموص فراموشي تام كاريري و رمز ميور ساعلته<br>10:49 - 2018/04/24 ق.ق                                                                                                    | وتستنقع                                                                                                    | • افذ بورس دافل                                                  | اداره کل بورس و اغزام                                                                    |
| اطلعیه شماره ۱ : در خموص میهانی دانشجویان دانشگاه ها و مراکز آموزش                                                                                                    |                                                                                                    | <ul> <li>فرمت تحقیقاتی دانشجویان دکتری</li> </ul>                | Contraction                                                                              |
| مالى دولتى و غيردۇلتى<br>1.5 - 2:17 - 2018/04/17                                                                                                    |                                                                                                    | <ul> <li>تسویه فرصت تحقیقاتی دانشجویان</li> <li>دگتری</li> </ul> | ادارہ کل امور دامش آموفتگان                                                              |
|                                                                                                    | ورود کاربران دانشگاه به سیستم                                                                                                    | <ul> <li>پورس سال آخر</li> </ul>                                 | اداره ک <mark>ل</mark> امور دامشجویان داخل                                               |
|                                                                                                    |                                                                                                    | <ul> <li>یورس عربیان</li> </ul>                                  | اداره کل امور دانشجویان غیر                                                              |
|                                                                                                    |                                                                                                    | <ul> <li>مندور معاقبت تحمسلي</li> </ul>                          |                                                                                          |

تصویر ۱–نمایش پورتال، ثبت نام

سیستم، صفحه قوانین و مقررات را نمایش می دهد. پس از مطالعه و پذیرش قوانین، با انتخاب گزینه "با قوانین گفته شده موافق هستم" ادامه فرم به شما نمایش داده می شود. (تصویر ۲)

| سه شنبه، ۱۹م مهر ۸۹۴۱                      |                               |                                      |                                     |                           |                                                            | ورود ثبت نام ورود کاربران دانشگاه به سیستم                                          |
|--------------------------------------------|-------------------------------|--------------------------------------|-------------------------------------|---------------------------|------------------------------------------------------------|-------------------------------------------------------------------------------------|
| 畿                                          | <b>=</b> q                    | تقويم آرمون زبان                     | سوالات متداول                       | خدمات                     | اطلاع رسانی فرایندها                                       | بالیل<br>بالیل<br>نامی وزارت علوم، تحقیقات وفناوری<br>مورجونی سازمان امور دانشجویان |
|                                            |                               |                                      |                                     |                           |                                                            |                                                                                     |
|                                            |                               |                                      |                                     |                           |                                                            |                                                                                     |
|                                            |                               |                                      | ید:                                 | ہ بفرمای                  | را با دقت مطالعه                                           | متقاضی گرامی، لطفا مطالب زیر ر                                                      |
| یان غیر ایرانی شاغل به                     | ـت. دانشـجو                   | و خارج از کشـور اس                   | نیگاههای داخل<br>نمایند             | یرانی دانش<br>فثبت نام    | ن و دانش آموختگان ا<br>سـی سـامانه اقدام به                | 1. این روال ثبت نام، مربوط به دانشجویا<br>تحصیل در ایران، از طریق صفحه انگلیا       |
| ايد كدهاي تاييديه كه براي<br>س داشته باشيد | یم ثبت نام، ب<br>د را در دستر | است. در صفحه دو<br>ایمیل و موبایل خو | بر و در دسترس<br>امه یابد. بنابراین | وبایل معت<br>.) تا کار اد | رس ایمیل و شـماره ه<br>را وارد کنید <mark>(هر دو کد</mark> | 2. ثبت نام در سامانه، نیازمند داشتن آدر<br>ایمیل و موبایل شما ارسال مي شود          |
| ود به سامانه، بر اساس                      | همچنين ورو                    | سانی های بعدی و                      | نمایید. اطلاع رى                    | ه ثبت نام                 | لخصی خود در سامان<br>ای انجام می شود                       | 3. لازم است با شماره همراه و ایمیل ش<br>اطلاعات اولیه وارد شده توسط متقاض           |
|                                            | می باشد                       | ل شاما) و رمز عبور                   | کاربری (کد ملی                      | تعيين نامر                | ن باشد و صرفا جهت                                          | 4. این مرحله، به منزله پیش ثبت نام می                                               |
| ش از تکمیل ثبت نام و                       | ل نمایید. پیں                 | بت نام خود را تکمی                   | وید و اطلاعات ث                     | سامانە ش                  | (کد ملی) خود وارد ا<br>بتی وجود ندارد                      | 5. در مرحله بعد لازم است با نام کاربری<br>دریافت تایید، امکان ثبت هیچ درخواس        |
|                                            |                               |                                      |                                     |                           | لیک نمایید                                                 | برای مشاهده راهنمای ثبت نام کا                                                      |
|                                            |                               |                                      |                                     |                           |                                                            | با قوانين گفته شده موافق هستم 🕑                                                     |

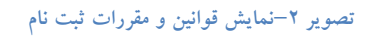

با انتخاب گزینه "با قوانین گفته شده موافق هستم"، فیلد های نام، نام خانوادگی، کد ملی، تاریخ تولد، شماره موبایل، پست الکترونیک و رمز عبور که در فرم ثبت نام به شما نمایش داده شده است را تکمیل نمایید. توجه داشته باشید که موارد ستاره دار اجباری می باشند. (تصویر ۳)

موارد زیر را برای تکمیل فیلدها در نظر داشته باشید:

- در فیلد کد ملی فقط عدد وارد نمایید. کد ملی باید معتبر بوده و ده رقم باشد.
  - شماره موبایل باید ۱۱ رقم بوده، عدد اول آن صفر و عدد دوم آن ۹ باشد.
- پست الکترونیک باید معتبر باشد. به عنوان نمونه daneshjoo@gmail.com، توجه داشته باشید که ایمیل وارد شده از طرف شما، همان راه ارتباطی با شما خواهد بود.
  - رمز عبور و تاییدیه رمز عبور نیز باید حداقل ۸ کاراکتر بوده و عدد باشد.

لازم است با شماره همراه و ایمیل شخصی خود در سامانه ثبت نام نمایید. اطلاع رسانی های بعدی و همچنین ورود به سامانه، براساس اطلاعات اولیه وارد شده توسط متقاضی انجام می شود.

| سه شنبه: ۹ام مهر ۱۳۹۸ |         |          |                  |               |          |                             | شگاه به سیستم              | ورود ا ثبت نام ا ورود کاربران دان                                              |
|-----------------------|---------|----------|------------------|---------------|----------|-----------------------------|----------------------------|--------------------------------------------------------------------------------|
|                       | <br>=   | q        | تقويم آزمون زبان | سوالات متداول | خدمات    | اطلاع رسانى فرايندها        | <b>↑</b>                   | بالاس<br>المناطق وزارت علوم تحقيقات وقتاورى<br>وركز علوم سازمان اسور داشجوينان |
|                       |         |          |                  |               |          |                             |                            | با قوانین گفته شده موافق هستم                                                  |
|                       |         |          |                  |               |          |                             |                            |                                                                                |
|                       | Mar à.  | <b>*</b> |                  | کد ملے        |          | statia et *                 | -1.*                       | er ander *                                                                     |
|                       | يح توند |          |                  |               | يى       |                             |                            | نین<br>ایرانی ×                                                                |
|                       |         |          |                  |               |          |                             |                            |                                                                                |
|                       |         |          |                  |               |          | * رمز عبور                  | * پست الکترونیک            | * شماره موبایل                                                                 |
|                       |         |          |                  |               |          |                             |                            |                                                                                |
|                       |         |          | عيور             | تكرار رمز     |          |                             |                            |                                                                                |
|                       |         |          |                  |               |          |                             |                            |                                                                                |
|                       |         |          |                  |               | ىك ئەلىد | ر دکمه از سال کد با تماس کا | سال کد فعال سازی تنامک روز | * (کد فعال سازی بنامک(بر ای ار                                                 |
|                       |         |          |                  |               | امک      | تماس پيا                    |                            | کد فعال سازی را وارد نمایید                                                    |
|                       |         |          |                  |               |          |                             |                            |                                                                                |
|                       |         |          |                  |               |          |                             |                            |                                                                                |
|                       |         |          |                  |               |          |                             | C                          | tosavi                                                                         |
|                       |         |          |                  |               |          |                             |                            | تصویر امنیتی را وارد کنید:                                                     |
|                       |         |          |                  |               |          |                             |                            |                                                                                |
|                       |         |          |                  |               |          |                             |                            |                                                                                |
|                       |         |          |                  |               |          |                             |                            | ارسال                                                                          |

تصوير ٣-نمايش مرحله اوليه فرم ثبت نام

پس از تکمیل فرم با کلیک بر روی کلید تماس، به صورت سیستمی با شما تماس گرفته می شود و کد فعال سازی برایتان خوانده می شود. همچنین با کلیک بر روی کلید پیامک، کد فعال سازی به شما، پیامک می شود. این مرحله به جهت صحت سنجی شماره موبایل وارد شده توسط شما، تعریف شده است. (تصویر ٤)

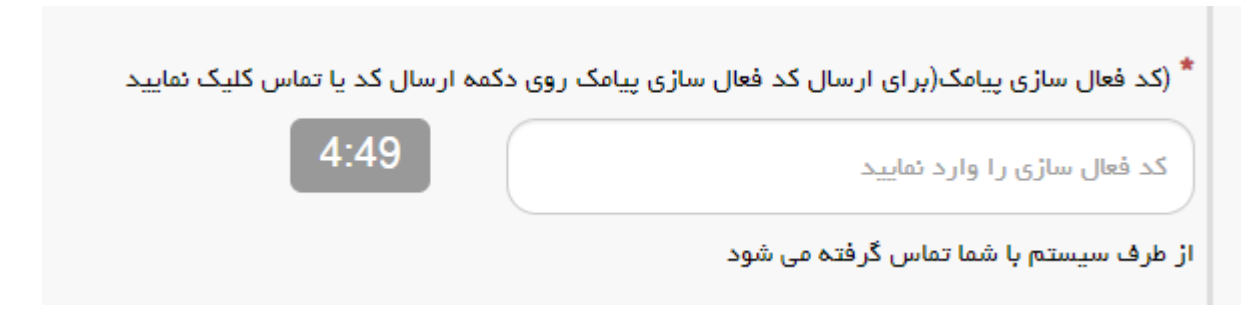

تصویر ٤- انتظار جهت ورود کد فعال سازی تماس

لازم به ذکر است که مهلت زمانی وارد نمودن کد فعال سازی، از لحظه زدن کلید تماس یا کلید ارسال کد، ۵ دقیقه می باشد. در صورت اتمام مهلت زمانی تعیین شده، سیستم پیغام خطای زیر را نمایش می دهد: کد فعال سازی قبلی منقضی شده است، لطفا مجددا اقدام به دریافت کد نمایید. (تصویر ۵)

| کد فعال سازی پیامک(برای ارسال کد فعال سازی پیامک ر | ی دکمہ ارسال کد ی <mark>ا</mark> تد | ناس کلیک تمای |
|----------------------------------------------------|-------------------------------------|---------------|
| کد فعال سازی را وارد نمایید                        | تماس                                | پيامک         |
| فعال سازی قبلی منقضی شده است، لطفا مجددا اقدام به  |                                     |               |
| افت کد نمایید                                      |                                     |               |

تصویر ۵– انقضای کد فعال سازی پیامک، ۵ دقیقه بعد از ارسال

در صورت گذشت زمان و منقضی شدن کد ارسالی، لازم است مجددا بر روی کلید تماس یا ارسال کد کلیک نموده و نسبت به دریافت کد فعال سازی، اقدام نمایید.کد فعال سازی را وارد نمایید و در انتها کد امنیتی را وارد کرده و بر روی کلید ارسال کلیک کنید.

در صورت ثبت نام با کد ملی تکراری، پیغام خطای مربوطه در بالای صفحه نمایش داده می شوند. در این حالت لینک به صفحه

بازیابی رمز عبور در دسترس است و از این طریق می توانید رمز عبور نام کاربری موجود در سیستم را بازیابی نمایید. (تصویر ٦)

| سه شنېه، ۱۶ ام مهر                |                       |                    |                  |                                  |                                     |                                          |                                                           | ثبت نام 👘 ورود کاربران دانشگاه به سیستم                                           |
|-----------------------------------|-----------------------|--------------------|------------------|----------------------------------|-------------------------------------|------------------------------------------|-----------------------------------------------------------|-----------------------------------------------------------------------------------|
|                                   | 畿                     | -                  | ٩                | تقويم آزمون زبان                 | سوالات متداول                       | خدمات                                    | اطلاع رسانی فرایندها                                      | جمه وری اسلامی ایران<br>وزارت علوم، تحقیقات وفناوری 🕈<br>وی سازمان امور دانشجویان |
|                                   |                       |                    |                  |                                  |                                     |                                          |                                                           |                                                                                   |
|                                   |                       |                    |                  |                                  |                                     |                                          |                                                           | کد ملی معتبر نیست                                                                 |
|                                   |                       |                    |                  |                                  |                                     |                                          |                                                           |                                                                                   |
|                                   |                       |                    |                  |                                  |                                     |                                          |                                                           |                                                                                   |
|                                   |                       |                    |                  |                                  |                                     |                                          |                                                           |                                                                                   |
|                                   |                       |                    |                  |                                  | ید:                                 | ہ بفرمای                                 | ا با دقت مطالعه                                           | متقاضی گرامی، لطفا مطالب زیر ر                                                    |
| ایرانی شاغل به                    | يويان غير             | دانشج              | ست.              | و خارج از کشور ا                 | نیگاههای داخل<br>نمایند             | یرانی دانش<br>• ثبت نام                  | و دانش آموختگان ا<br>سی سامانه اقدام به                   | 1. این روال ثبت نام، مربوط به دانشجویان<br>تحصیل در ایران، از طریق صفحه انگلید    |
| ناي تاييديه که براي<br>ـته باشـيد | ، باید کدھ<br>ترس داش | لت نامر،<br>در دست | دوم ثب<br>خود را | است. در صفحه<br>ایمیل و موبایل خ | بر و در دسترس<br>امه یابد. بنابراین | لوبایل معت<br>. <mark>)</mark> تا کار اد | س ایمیل و شـماره م<br>را وارد کنید <mark>(هر دو کد</mark> | 2. ثبت نام در سامانه، نيازمند داشتن آدر<br>ايميل و موبايل شما ارسال مي شود        |
| بامانه، بر استاس                  | رود به س              | چنين و             | و هم             | سانی های بعدی                    | ِ نمایید. اطلاع رب                  | ه ثبت نام                                | خصی خود در سامانا<br>ی انجام می شود                       | 3. لازم است با شماره همراه و ایمیل ش<br>اطلاعات اولیه وارد شده توسط متقاض         |
|                                   |                       |                    |                  |                                  |                                     |                                          |                                                           |                                                                                   |

در صورت خالی بودن فیلدهای اجباری و وجود مغایرت در اطلاعات ورودی سیستم از ثبت درخواست جلوگیری می کند و موارد خطا را در بالای صفحه نمایش می دهد. (تصویر ۷)

| سه شنبه، ۱۶ام مهر ،                                                                                                  |                                                                 |                                                                                                    |                                                                                                    |                                                                                                |                                                                                                    | ثبت نام 👘 ورود کاربران دانشگاه به سیستم                                                                                                    |
|----------------------------------------------------------------------------------------------------|-----------------------------------------------------------------|----------------------------------------------------------------------------------------------------|----------------------------------------------------------------------------------------------------|------------------------------------------------------------------------------------------------|----------------------------------------------------------------------------------------------------|----------------------------------------------------------------------------------------------------|
|                                                                                                    | ι <u>π</u> α                                                    | تقویم آزمون زبان                                                                                                    | سوالات متداول                                                                                              | خدمات                                                                                          | اطلاع رسانی فرایندها                                                                                                    | جمهـوری اسـلامـی ایـران<br>بل وزارتعلوم، تحقیقاتوفناوری ا                                                                                                    |
|                                                                                                    |                                                                 |                                                                                                    |                                                                                                    |                                                                                                |                                                                                                    |                                                                                                    |
|                                                                                                    |                                                                 |                                                                                                    |                                                                                                    |                                                                                                |                                                                                                    | لطفا نام را وارد نمایید                                                                                                    |
|                                                                                                    |                                                                 |                                                                                                    |                                                                                                    |                                                                                                |                                                                                                    | لطفا نام خانوادگی را وارد نمایید                                                                                                    |
|                                                                                                    |                                                                 |                                                                                                    |                                                                                                    |                                                                                                |                                                                                                    | کد ملی معتبر نیست                                                                                                    |
|                                                                                                    |                                                                 |                                                                                                    |                                                                                                    |                                                                                                |                                                                                                    | لطفا تاریخ تولد را وارد نمایید                                                                                                    |
|                                                                                                    |                                                                 |                                                                                                    |                                                                                                    |                                                                                                |                                                                                                    | لطفا شماره موبایل را وارد نمایید<br>۱۱۱۰ – تراکتر برگریا ایریزار                                                                                                    |
|                                                                                                    |                                                                 |                                                                                                    |                                                                                                    |                                                                                                |                                                                                                    | نطقا پست الخبرونیک را وارد نقایید<br>اطفا بمز عرف با ماید خوانید                                                                                                    |
|                                                                                                    |                                                                 |                                                                                                    |                                                                                                    |                                                                                                | اشد                                                                                                    | کت ریز عبور را وارد تشیید<br>کد فعلا ، سازی بنامک شما منقضی شده و با متحتج نمی                                                                                                    |
|                                                                                                    |                                                                 |                                                                                                    |                                                                                                    |                                                                                                |                                                                                                    |                                                                                                    |
|                                                                                                    |                                                                 |                                                                                                    | ید:                                                                                                    | ہ بفرمای                                                                                       | ا با دقت مطالعه                                                                                                    | متقاضی گر امی، لطفا مطالب زیر ر                                                                                                    |
| ن غیر ایرانی شاغل به                                                                                                 | ت، دانشجویان                                                    | و خارج از کشور اس                                                                                                    | <b>ید:</b><br>نیگاههای داخل<br>نمایند                                                                      | <b>ه بفرمای</b><br>یرانی دانش<br>• ثبت نام                                                     | <b>ا با دقت مطالعہ</b><br>و دانش آموختگان ا<br>سی سامانہ اقدام به                                                                               | <b>نتقاضی گر امی، لطفا مطالب زیر ر</b><br>1. این روال ثبت نام، مربوط به دانشجویا <sup>ر</sup><br>تحصیل در ایران، از طریق صفحه انگلید                                                                                                    |
| ت غیر ایرانی شاغل به<br>د کدهای تاییدیه که برای<br>ن داشته باشید                                                     | ت. دانشجویان<br>مر ثبت نام، بایا<br>: را در دسترسر              | و خارج از کشور است<br>است. در صفحه دوه<br>ایمیل و موبایل خود                                                           | <b>ید:</b><br>نیگاههای داخل ،<br>نمایند<br>امه یابد. بنابراین                                              | <b>ه بفرمای</b><br>، ثبت نام<br>بوبایل معت<br>.) تا کار اد                                     | ا <b>با دقت مطالعه</b><br>و دانش آموختگان ا<br>سی سامانه اقدا <i>م به</i><br>ا وارد کنید( <b>هر دو ک</b> د                                      | <b>نتقاضی گر امی، لطفا مطالب زیر ر</b><br>1. این روال ثبت نام، مربوط به دانشجویان<br>تحصیل در ایران، از طریق صفحه انگلید<br>2. ثبت نام در سامانه، نیازمند داشتن آدر<br>ایمیل و موبایل شما ارسال می شود                                                                                      |
| ت غیر ایرانی شاغل به<br>د کدهای تاییدیه که برای<br>ن داشته باشید<br>به سامانه، بر اساس                               | ت، دانشجویان<br>م ثبت نام، باید<br>ز را در دسترس<br>همچنین ورود | و خارج از کشور اس<br>است. در صفحه دوه<br>ایمیل و موبایل خود<br>سانی های بعدی و ه                                       | <b>ید:</b><br>نیگاههای داخل ا<br>نمایند<br>امه یابد. بنابراین<br>نمایید. اطلاع رس                          | <b>ه بفرمای</b><br>یرانی دانش<br>ه ثبت نام<br>یوبایل معت<br>ه ثبت نام<br>ه ثبت نام             | ا <b>با دقت مطالعه</b><br>و دانش آموختگان ا<br>سی سامانه اقدام به<br>ا وارد کنید(هر دو کد<br>خصی خود در سامان<br>و انجام معریشود                | <b>متقاضی گر امی، لطفا مطالب زیر ر</b><br>1. این روال ثبت نام، مربوط به دانشجویار<br>تحصیل در ایران، از طریق صفحه انگلیر<br>2. ثبت نام در سامانه، نیازمند داشتن آدر<br>ایمیل و موبایل شما ارسال می شود<br>3. لازم است با شماره همراه و ایمیل ش<br>اطلاعات امایه مادد شده توسط متقاض         |
| ت غیر ایرانی شاغل به<br>د کدهای تاییدیه که برای<br>ن داشته باشید<br>به سامانه، بر اساس                               | ت، دانشجویان<br>مر ثبت نام، بایا<br>همچنین ورود                 | و خارج از کشور است<br>است. در صفحه دوه<br>ایمیل و موبایل خود<br>سانی های بعدی و ه<br>لد های اجباری                     | <b>ید:</b><br>سگاههای داخل ا<br>نمایند<br>امه یابد. بنابراین<br>نمایید. اطلاع رس<br>ت وارد نکردن فی        | <b>ه بغرمای</b><br>ه ثبت نام ا<br>بوبایل معت<br>ه ثبت نام ا<br>ه ثبت نام<br>ر در صور،          | ا <b>با دقت مطالعه</b><br>و دانش آموختگان ا<br>سی سامانه اقدا <i>م به</i><br>اوارد کنید(هر دو کد<br>می انجام مور شاهد<br>و بر ۷– نمایش اخطار    | <b>متقاضی گر امی، لطفا مطالب زیر ر</b><br>۱. این روال ثبت نام، مربوط به دانشجویان<br>تحصیل در ایران، از طریق صفحه انگلیب<br>2. ثبت نام در سامانه، نیازمند داشتن آدر<br>ایمیل و موبایل شما ارسال می شود<br>3. لازم است با شماره همراه و ایمیل ش<br>اطلاعات امایه مادد شده تمین ط متقاص<br>تع |
| ت غیر ایرانی شاغل به<br>د کدهای تاییدیه که برای<br>ن داشته باشید<br><b>به سامانه، بر اساس</b><br>سط شما) به آدرس پست | ت. دانشجویان<br>مر ثبت نام، باید<br>همچنین ورود<br>ین شده تو م  | و خارج از کشور است<br>است. در صفحه دوه<br>ایمیل و موبایل خود<br>سانی های بعدی و ه<br>لد های اجباری<br>و رمز عبور (تعیی | ید:<br>نمگاههای داخل<br>نمایند<br>امه یابد. بنابراین<br>نمایید. اطلاع رس<br>ت وارد نکردن فی<br>ما می باشد) | <b>ه بفرمای</b><br>، ثبت نام<br>وبایل معت<br>.) تا کار اد<br>ه ثبت نام<br>ر در صور،<br>. شده ش | ا با دقت مطالعه<br>و دانش آموختگان ا<br>سی سامانه اقدام به<br>ای ایمیل و شماره ه<br>حصی خود در سامان<br>و بر ۷– نمایش اخطار<br>مان کد ملی و ارد | <b>متقاضی گرامی، لطفا مطالب زیر ر</b><br>1. این روال ثبت نام، مربوط به دانشجویا،<br>تحصیل در ایران، از طریق صفحه انگلید<br>2. ثبت نام در سامانه، نیازمند داشتن آدر<br>ایمیل و موبایل شما ارسال می شود<br>3. لازم است با شماره همراه و ایمیل ش<br>اطلاعات امانه ماند شده تعبیط متفاط<br>نه   |

|                                                                                                    | × |
|----------------------------------------------------------------------------------------------------|---|
| یا سلام<br>متقاضی گرامی شما یا نام کاربری<br>شما می توانید برای ورود به سایت از طریق <mark>این آدرس ا</mark> قدام نمایید<br>با تشکر |   |
| سازمان امور. دانشجویان 2016©                                                                                                    |   |

تصویر ۸- ثبت نام موفق متقاضی در پورتال

شما در صورتی که بخواهید می توانید در همان لحظه نسبت به تکمیل پروفایل خود اقدام نمایید، در غیر اینصورت، می توانید بعدا نسبت به تکمیل اطلاعات و ثبت درخواست اقدام نمایید. توجه داشته باشید که در صورت عدم مراجعه به پورتال، جهت تکمیل اطلاعات، پس از مدت ۱ ماه، حساب کاربری شما باطل شده و از بین می رود. شما با استفاده از نام کاربری و رمز عبور خود، می توانید به پورتال مراجعه نموده و نسبت به تکمیل اطلاعات ثبت نامی خود و گذراندن مراحل تکمیلی ثبت نام اقدام نمایید.

مدارک لازم برای تکمیل مشخصات در سامانه:

۱ – کارت ملی ۲ – شناسنامه ۳– عکس ۴ % ۴ – مدرک نظام وظیفه (کارت یا تصویر معافیت تحصیلی) ۵– مدرک تحصیلی قبلی ۶– فیش ۳۵۰,۰۰۰ ریال در صورت نیاز به کمیسیون استان.

. .

دانشجوی عزیز پس از ثبت نام در سامانه

گزینه ویرایش پروفایل را بزنید

قسمت اول: ((مشخصات درخواست کننده)) در این قسمت گزینه مایل به ویرایش اطلاعات این صفحه هستم را انتخاب نمایید.

حال تابعیت: ایرانی کدملی: تاریخ تولد: نام: نام خانوادگی: شماره موبایل: (خیلی مهم) پست الکترونیک: (خیلی مهم) نام انگلیسی: نام خانوادگی انگلیسی: قسمت دوم: (((اطلاعات تکمیلی))

نام پدر: شماره شناسنامه: سریال شناسنامه: وضعیت تاهل: جنسیت: وضعیت شاهد و ایثارگر: وضعیت نظام وظیفه:

حال آپلود مدر ک نظام وظیفه: اگر کارت پایان خدمت یا کارت معافیت دارید که آپلود کنید و اگر از معافیت تحصیلی استفاده می کنید به دانشگاه مراجعه و تصویر معافیت تحصیلی خود را دریافت کرده و پس از اسکن آپلود نمایید.

سپس عکس ۴\*۳ و تصویر شناسنامه و کارت ملی را آپلود نمایید.

دقت کنید اگر مدارک درخواستی یک صفحه ای بود با فرمت jpg و اگر از یک صفحه بیشتر بود با فرمت pdf اسکن نموده و آپلود نمایید. قسمت سوم: ((مشخصات اطلاعات مقاطع تحصیلی))

مهمترین قسمت اینجاست که اگر مشخصات مقاطع تحصیلی را اشتباه یا ناقص وارد کنید گزینه درخواست کمیسیون در منوی خدمات، برای شما فعال نمی شود. ب

حتما مقطع تحصیلی خود را درست انتخاب کنید: یکی از مقاطع: کاردانی پیوسته، کاردانی ناپیوسته، کارشناسی پیوسته، کارشناسی ناپیوسته و کارشناسی ارشد ناپیوسته

اگر دانشجوی مقطع کاردانی پیوسته یا کاردانی ناپیوسته یا کارشناسی پیوسته می باشید، پس از انتخاب مقطع تحصیلی خود در منوی وضعیت تحصیلی، شاغل به تحصیل را انتخاب کرده و مابقی مشخصات را پر کنید.

اگر مقطع کارشناسی ناپیوسته می باشید، ابتدا مشخصات مقطع کاردانی را پرنموده در گزنه وضعیت تحصیل دانش آموخته را انتخاب و مدرک کاردانی را پس از اسکن آپلود فرمایید. سپس گزنه اضافه را زده و مشخصات کارشناسی ناپیوسته را وارد نمایید. یادتان باشد که اینجا وضعیت تحصیلی را شاغل به تحصیل انتخاب نمایید.

اگر مقطع کارشناسی ارشد ناپیوسته می باشید، ابتدا مقطع کاردانی، سپس گزنه اضافه و مقطع کارشناسی ناپیوسته و در نهایت مشخصات مقطع کارشناسی ارشد ناپیوسته را وارد نمایید. دقت کنید که تاریخ شروع به تحصیل و پایان تحصیل در مقاطعی که گذراندید یا در حال تحصیل هستید بسیار مهم است در صورتی که اطلاع نداشتید از آموزش دانشگاه سوال فرمایید. نوع دانشگاه: غیرانتفاعی نام دانشگاه: موسسه غیرانتفاعی جهاددانشگاهی- کاشمر نام رشته: ( قسمتی از نام رشته را نوشته و جستجو کنید) گرایش: اگ رگرایش نداشت گزنه گرایش ندارد یا گزینه همه گرایش ها را انتخاب کنید.

> سیتم آموزشی: حضوری نوع دوره: غیرانتفاعی تاریخ شروع به تحصیل: (از دانشگاه قسمت آموزش سوال شود) قسمت چهارم: ((تایید نهایی))

با انتخاب گزنه صحت اطلاعات وارده را تایید می نمایم، کد امنیتی را وارد کرده و گزینه ارسال را بزنید.

اگر تمامی موارد خواسته شده را صحیح وارد کرده باشید، پیام زیر به شما نمایش داده می شود:

(((اطلاعات شما در سامانه با موفقیت ثبت گردید. تا زمانیکه کد رهگیری دریافت نکرده اید، هیچ درخواستی برای شما ثبت نشده است. جهت ثبت درخواست و دریافت کد رهگیری، در منوی خدمات خدمت مورد نظر خود را انتخاب و فرم مربوطه را تکمیل نمایید.

در صورتیکه در منوی خدمات، گزینه مورد نظر شما ظاهر نمی شود، به بخش ویرایش پروفایل مراجعه نموده و اطلاعات مقاطع تحصیلی خود را بطور کامل وارد نمایید.)))

حالا به منوی خدمات رفته : و تب اداره کل دانشجویان داخل را انتخاب کنید . حال تب کمیسیون بررسی موارد خاص دانشجویان داخل را انتخاب کنید.

| Https://portal.saorg.ir/user-tasks/ | P → S Certificate error C × Ø Interr                   | et Expl 🧭 Internet Expl 🏉 Internet Expl                 | 🍥 سیستم جامع د          | کمیسیون بر ر 🏈 Internet Expl | 🗙 کارتابل 🥘             | توهاسیون ادار 🧥 📖 ستعلام کد ص 🥘                                                | l l l l l l l l l l l l l l l l l |
|-------------------------------------|--------------------------------------------------------|---------------------------------------------------------|-------------------------|------------------------------|-------------------------|--------------------------------------------------------------------------------|-----------------------------------|
| یکشنیه، ۱۴م اسفند ۸۹۹۱<br>۱         |                                                        |                                                         |                         | خروج                         | ویر ایش پروفایل         | ی خوش آمدید تغییر رمز عبور                                                     | محمد دشتبان مکر                   |
| تداول آزمون زبان Q 🗖                | ودی جدید گزارش پرداخت سوالات م                         | خدمات کارنامه سلامت دانشجویان ور                        | تباط با پشتیبانی سامانم | اطلاع رسانی فرآیندها ار      | كارتابل                 | مهـوری اسـلامـی ایـران<br>زارتعلوم، تحقیقاتوفناوری<br>سازمـان امـور دانشجویـان | اللي<br>المحكول<br>موجولي         |
| اطمینان پیدا کنید                   | لی- چه در حال تحمیل یا فارغ التحمیل)                   | باره کل بورس و اعزام دانشجویان<br>ل ۰ - بازرهی و شکایات | ودن اطلاعات پروفایا     | ا مشاهده نمی کنید،از تکمیل   | 🗱<br>ست مورد نظر خود را | اگر در منوی خدمات، خدم                                                         |                                   |
| نمایش محتویات                       | مىدور گواهى اشتغال به تحصيل<br>كميسيون بررسى موارد خاص | الداره کل امور دانشجویان داخل<br>الد<br>اداره سی ت ن    | ليست درخو               |                              |                         |                                                                                | چستجو:                            |
| 5                                   | دانشجویان داخل<br>تابید مدارک تحمیلی دانشگاهی داخل     | استعلام کد صحت                                          |                         |                              |                         |                                                                                |                                   |
|                                     | ست<br>کشور جهت ترجمه رسمی                              | 🖨 توفيحات                                               | دریافت فرم              | ،<br>ی 븆 وضعیت               | شمارہ<br>پیگیرز         | الم درخواست                                                                    | م رديف                            |
|                                     | الغو تعهد آموزش رایگان<br>-                            |                                                         |                         | ĺ                            |                         |                                                                                |                                   |
| نمایش 1 تا 1 از مجموع 1 مورد        | درخواست تجديدنظر كميته انضباطى                         |                                                         |                         |                              |                         | 1 بعدی                                                                         | قېلى                              |

گزینه با قوانین گفته شده موافق هستم را انتخاب نمایید. گزینه بعدی : شماره تماس را وارد نمایید و مابقی اطلاعات درخواستی را تکمیل نمایید.

موضوع درخواست را انتخاب کنید. آدرس خود را درج کرده و توضیحات درخواست خود را بنویسید. مدرک نظام وظیفه را پیوست کرده و در صورتیکه پرونده شما باید به کمیسیون استان ارسال گردد(از دانشگاه سوال کنید) فیش واریزی به مبلغ ۳۵۰٬۰۰۰ ریال را پیوست کنید. ((مبلغ ۳۵۰٬۰۰۰ ریال به حساب شماره ۴۲۵۲۹۹۶۱۱ بنام عواید اختصاصی حوزه معاونت دانشجویی دانشگاه فردوسی مشهد نزد بانک تجارت شعبه دانشگاه واریز نموده و اصل فیش پرداختی را پس از اسکن و بار گزاری در سامانه به آموزش دانشگاه تحویل نمایید.))

در نهایت کد رهگیری برای شما صادر می شود.

| یکشدیه، ۴ام اسفند ۱۳۹۸ | خوش آمدید ا تغییر رمز مبور   ویرایش پروفایل   فروح                                                          |
|------------------------|----------------------------------------------------------------------------------------------------|
|                        | بایتانی جمه وری اسلامی ایران<br>می کردن<br>مرکز بین سازمان امور داشتجویان<br>مرکز بین سازمان امور داشتجویان |
|                        |                                                                                                    |
|                        | متقاضی محترم درخواست شما با کد پیگیری 989011473 در سامانه سجاد با موفقیت ثبت گردید                          |
|                        | با مراجعه به منوی کار تابل لیست درخواست های شما، نمایش داده می شود.                                         |

منتظر بمانید تا پرونده شما در کمیسون موارد خاص بررسی شده و نتیجه برای شما اعلام گردد.

قبل اعلام رای کمیسیون در منوی کارتابل شما پیامی می آید که مبلغ ۱۱۰٬۰۰۰ ریال به صورت آنلاین پرداخت نموده تا مرحله نهایی پرونده شما بررسی شود.

| شتوه و ( ام استخد ۱۳۹۸                                                                                                    |                                      |                       | فايل خروج       | <b>خوش آمدید</b> ا تغییر رمز عبور ا ویرایش پروا                                         |                                   |
|----------------------------------------------------------------------------------------------------|--------------------------------------|-----------------------|-----------------|-----------------------------------------------------------------------------------------|-----------------------------------|
| ت کارنامه سلامت دادشجویان ورودی چدید گزارش پرداخت سوالات متداول آرمون زبان 🔍 🎞 🏦                                                                                                    | با پشتیبانی ساماده خدمان             | سائی قرایندها ارتباط  | ارتایل اطلاع ر  | مهــوری اسـلامــی ایـران<br>ارت علوم، تحقیقات وفناوری 🕈 ه<br>از مـان امــور دانشجویــان | المالي<br>الشكولي مر<br>موركولي س |
| ایل خود (اطلاعات شخمی و همه مقاطع تحمیلی- چه در حال تحمیل یا فارغ التحمیل) اطمینان پیدا کنید<br>نواست های ثبت شده<br>سیم محتویات                                                                                                    | تکمیل بودن اطلاعات پروفا<br>لیست درخ | را مشاهده نمی کنید،از | ت مورد نظر خود  | اگر در منوی خدمات، خدمن                                                                 | جستجو:                            |
| ة ترابع                                                                                                    | دریافت فرم                           | 🔷 وضعيت               | شمارہ<br>پیگیری |                                                                                         | ديف                               |
| شتقاضی گرامی لطفاً جهت ویرایش اطلاعات درخواست فود روی کد پیگیری درخواست گلیک نموده و اطلاعات فود را ویرایش کنید و در پایان دکمه به روز<br>رسانی را فشار دهید لازم به ذکر است اطلاعات مربوط به پروفایل در داخل درخواست قابل ویرایش نیست<br>لطفا با انتخاب لینک کدییگیری و بروز رسانی به بانک ومیل شده و میلغ درخواستی را پرداخت نمایید |                                      | در حال بررسی          | 989074941       | کمیسیون بررسی موارد خاص دانشجویان داخل                                                  | 1                                 |

می توانید از منوی گزارش پرداخت، پرداخت خود را مشاهده فرمایید.

|                                  |                                                                      |   | 0. 33   | 6                  |                       |       |                                    |              |               |            |               |     |                                  |
|----------------------------------|----------------------------------------------------------------------|---|---------|--------------------|-----------------------|-------|------------------------------------|--------------|---------------|------------|---------------|-----|----------------------------------|
| جمه ور<br>وزارت عل<br>ورل سازمان | ری اســلامـی ایــران<br>لوم، تحقیقات وفناوری<br>ن امــور دانشجویــان | A | گارتابل | اطلاع رسادی فر اید | ها ارتباط با پشتیبانی | خدمات | کارنامه سلامت دانشجویان ورودی جدید | گزارش پردافت | سوالات متداول | آرمون زبان | ۹             | =   | *                                |
|                                  |                                                                      |   |         |                    |                       |       |                                    |              |               |            |               |     |                                  |
|                                  |                                                                      |   |         |                    |                       |       |                                    |              |               |            |               |     |                                  |
| ;e:                              |                                                                      |   |         |                    |                       |       |                                    |              |               |            |               |     | نمایش مح<br>5                    |
| °9                               |                                                                      |   |         |                    |                       |       |                                    |              |               |            |               |     | نمایش محک<br>ت                   |
| و:<br>شماره سفار ش               | \$ نام فرم                                                           |   |         | 🔶 کد پیڈیرق        | \$ وشعيت پردافت       |       |                                    |              | فلية          | غ پرداخت   | 븆 تاريخ پرداخ | افت | نمایش مح<br>5 🗣<br>ف زمان پرداخت |

راي نهايي شما به كارتابل شما ارسال خواهد شد.

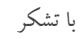

اداره آموزش جهاددانشگاهی کاشمر